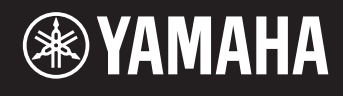

# reface DX

# Manual de Referência

| Uso deste Manual de Referência2                                                                                                 |
|----------------------------------------------------------------------------------------------------|
| Modo Edit2                                                                                                    |
| Alteração das configurações do operador detalhadas                                                                              |
| Configuração do EG (Envelope Generator, Gerador de envelope)5<br>EG Level<br>Tela EG Level Settings (Configurações do nível EG) |
| Configuração do LFO                                                                                                    |
| Configuração do Pitch EG                                                                                                    |
| Solução de problemas11                                                                                                    |

Usando o modo Edit (Editar) no reface DX, você pode fazer configurações detalhadas para operadores individuais. Leia este manual caso você queira fazer alterações detalhadas nas vozes no reface DX.

# Modo Edit

No modo Edit, você pode fazer ajustes detalhados nas configurações de voz.

OBSERVAÇÃO Para alterar o algoritmo, use o botão [ALGO] da seção FM.

O modo Edit é ativado pressionando-se o botão [EDIT].

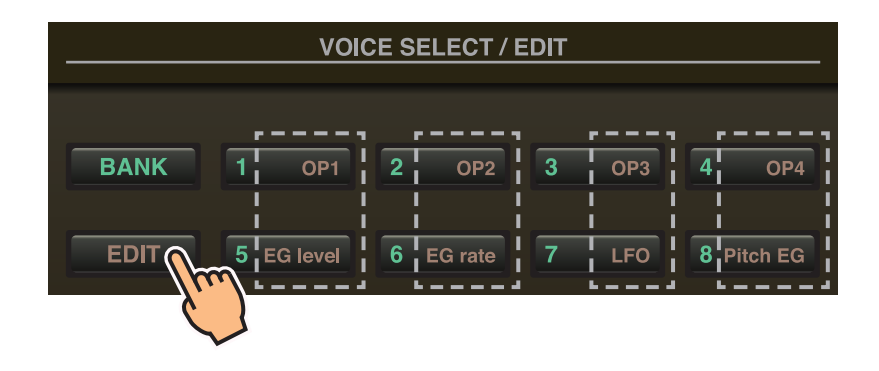

No modo Edit, você pode usar os botões de [1] a [8] da seção VOICE SELECT/EDIT como os botões de [OP1] a [OP4], [EG level], [EG rate], [LFO] e [Pitch EG].

Para sair do modo Edit, pressione o botão [EDIT] novamente.

#### Defina os operadores de 1 a 4 da maneira a seguir.

- **1.** Pressione o botão [EDIT] para ativar o modo Edit.
- Pressione um dos botões de [OP1] a [OP4] para selecionar o operador que você deseja definir. A tela de configuração do operador correspondente é exibida.
- 3. Se necessário, pressione o mesmo botão várias vezes para selecionar a página necessária na tela de configuração. Quando uma tela de configuração contém várias páginas, elas são indicadas na forma "●○○" (ou seja, página 1 de 3 páginas).
- **4.** Ajuste as configurações do operador usando os controles deslizantes e/ou as chaves.
- 5. Se necessário, você também poderá ajustar outras configurações neste momento. Por exemplo, se você pressionar o botão [OP2] enquanto a página 3 da tela Operator 1 Settings (Configurações do operador 1) estiver sendo exibida, a página 3 da tela Operator 2 Settings (Configurações do operador 2) será exibida. Da mesma forma, se pressionar o botão [EG level] ou [EG rate] enquanto a tela Operator 2 Settings estiver sendo exibida, você poderá fazer ajustes de EG para o operador 2.
- 6. Quando terminar as configurações, pressione o botão [EDIT] novamente para sair do modo Edit.

## • Tela Operator Settings (Configurações do operador) (página 1)

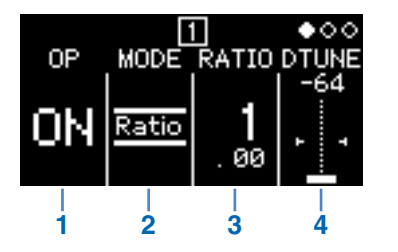

| 1 | OP (operador)          | ON ou OFF                                            | Liga e desliga o ope                                                                                                    | rador.                                                                                                    |  |  |
|---|------------------------|------------------------------------------------------|----------------------------------------------------------------------------------------------------|----------------------------------------------------------------------------------------------------|--|--|
|   | MODE                   | Seleciona o método de configuração da frequência.    |                                                                                                    |                                                                                                    |  |  |
| 2 |                        | Ratio                                                | A frequência é definida como uma taxa em relação à afinação<br>padrão.<br>Essa frequência também é exibida como uma taxa quando você<br>pressiona o botão [FREQ]. |                                                                                                    |  |  |
|   |                        | Fixed                                                | A frequência é fixa, independentemente da tecla tocada.<br>Essa frequência também é exibida em Hertz (Hz) quando você<br>pressiona o botão [FREQ].                |                                                                                                    |  |  |
|   |                        | Especifica a frequência usando um número.            |                                                                                                    |                                                                                                    |  |  |
| 3 | FREQ (Frequência)      | Quando MODE está<br>definido como "Ratio"<br>(taxa): | De 0,500 a 31,99                                                                                                    | Especifique um valor referente ao valor<br>padrão de 1,00. Quando esse valor<br>é dobrado, aumenta-se uma oitava; quando<br>dividido pela metade, cai uma oitava.<br>Esse valor também é exibido quando você<br>pressiona o botão [FREQ]. |  |  |
|   |                        | Quando MODE está<br>definido como "Fixed"<br>(fixo): | De 1,000<br>a 9.772 Hz                                                                                                    | Especifica a frequência em Hertz (Hz).<br>Esse valor também é exibido quando você<br>pressiona o botão [FREQ].                                                                                                    |  |  |
| 4 | DTUNE<br>(Desafinação) | De -64 a 0 a +63                                     | Desafina a frequênc<br>desafinação da frequ                                                                                                    | ia definida com "FREQ". Uma leve<br>uência produz um efeito de coro.                                                                                                    |  |  |

### • Tela Operator Settings (Configurações do operador) (página 2)

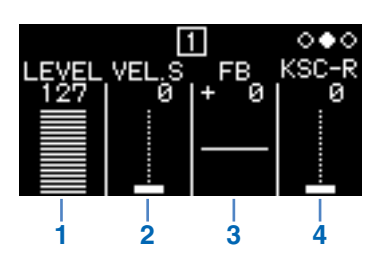

| 1 | LEVEL                                      | De 0 a 127                              | Define o nível da saída.<br>No caso de portadoras, isso altera o volume.<br>No caso de moduladores, isso altera o grau em que a(s) portadora(s) são<br>moduladas.<br>Esse valor também é exibido quando você pressiona o botão [LEVEL] (nível).                                                                                             |
|---|--------------------------------------------|-----------------------------------------|----------------------------------------------------------------------------------------------------|
| 2 | VEL.S<br>(Sensibilidade<br>à velocidade)   | De 0 a 127                              | Usado para alterar o volume e/ou o tom com base na força com que você toca as teclas. Não há alterações quando a configuração é "0". Quanto mais alto for o valor, maior será o grau de alteração.                                                                                                    |
| 3 | FB<br>(Realimentação)                      | De -127<br>(SQUARE) a 0<br>a +127 (SAW) | Seleciona o nível de realimentação.<br>De "+1" a "+127", a forma de onda muda de senoide para dente de serra;<br>de "-1" a "-127", ela muda de senoide para quadrada.<br>Em "0", nenhuma realimentação é aplicada, e a forma de onda mantém sua<br>forma senoide normal.<br>Esse valor também é exibido quando você pressiona o botão [FB]. |
| 4 | KSC-Rate<br>(Taxa de escala<br>do teclado) | De 0 a 127                              | Define como a velocidade do EG muda com base na área do teclado tocada.<br>Quanto mais alto for o valor, mais rápido o EG mudará para o lado da afinação<br>aguda, em comparação com o lado da afinação grave.                                                                                                    |

#### Configuração do nível KSC (Keyboard Scaling, Escala do teclado) (página 3)

Com a escala do teclado, você pode ajustar o efeito do envelope com base na área do teclado tocada. Dessa forma, é possível atingir um equilíbrio entre tom e volume semelhante ao de instrumentos acústicos. O teclado é dividido em dois no ponto de quebra (fixo em C3 no reface DX). O lado da afinação aguda à direita é definido usando-se a profundidade R e a curva R; o lado da afinação grave à esquerda é definido usando-se a profundidade L e a curva L.

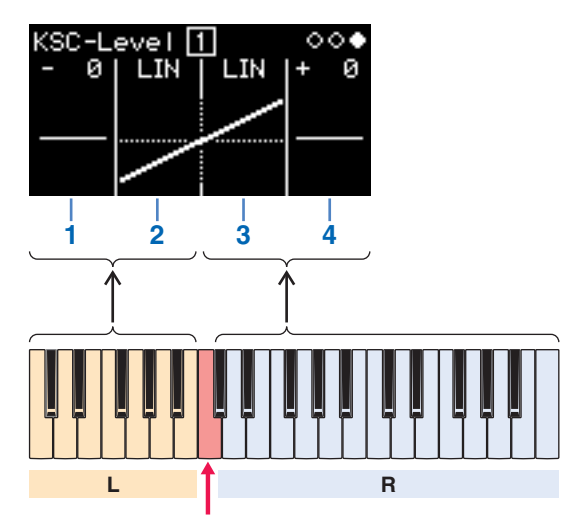

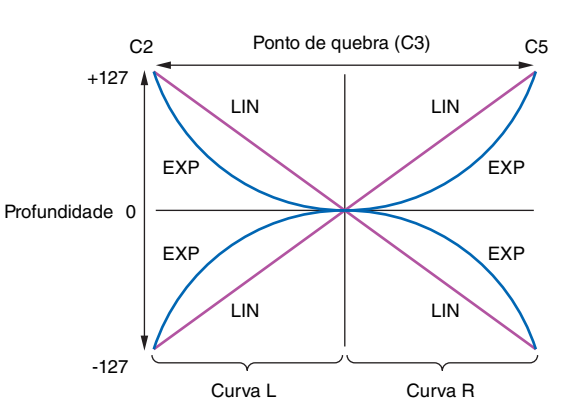

Ponto de quebra (C3)

| 1 | L Depth                          | De -127 a 0 a +127 | Define o grau de escala do teclado no lado esquerdo do teclado. Quando definido como "0", nenhuma escala do teclado é aplicada. |  |  |
|---|----------------------------------|--------------------|----------------------------------------------------------------------------------------------------|--|--|
|   |                                  | LIN (Linear)       | A profundidade muda de maneira linear do ponto de quebra à esquerda do teclado.                                                 |  |  |
| 2 | L Curve                          | EXP (Exponencial)  | A profundidade muda de maneira exponencial do ponto de quebra à esquerda do teclado.                                            |  |  |
| 2 |                                  | LIN (Linear)       | A profundidade muda de maneira linear do ponto de quebra à direita do teclado.                                                  |  |  |
| 3 | EXP (Exponencial) A profundida   |                    | A profundidade muda de maneira exponencial do ponto de quebra à direita do teclado.                                             |  |  |
| 4 | <b>R Depth</b> De -127 a 0 a +12 |                    | Define o grau de escala do teclado no lado direito do teclado. Quando definido como "0", nenhuma escala do teclado é aplicada.  |  |  |

# Configuração do EG (Envelope Generator, Gerador de envelope)

Você pode ajustar a forma dos envelopes aplicada aos operadores usando os botões [EG level] e [EG rate]. Os volumes e os graus de modulação são definidos na tela EG Level (Nível do EG); as taxas de alteração são definidas na tela EG Rate (Taxa do EG).

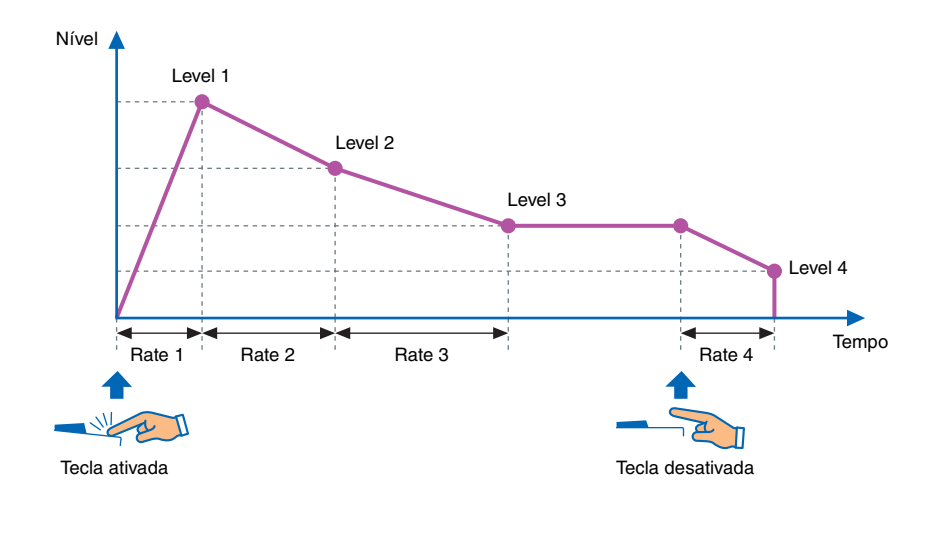

# **EG Level**

#### Os níveis do EG podem ser definidos entre "0" (mínimo) e "127" (máximo) para cada operador. Para portadoras, esses níveis definem o volume; para moduladores, eles definem o grau de modulação.

- **1.** Pressione o botão [EDIT] para ativar o modo Edit.
- Pressione o botão [EG level]. A tela EG Level Settings (Configurações do nível EG) é exibida.
- 3. Se necessário, pressione o botão [EG level] várias vezes para alternar os operadores.
- 4. Altere as configurações de Level 1 a Level 4 usando os controles deslizantes.
- 5. Se necessário, como alternativa, use os botões [EG level] e [EG rate] para ajustar a forma geral do envelope.
- 6. Quando terminar as configurações, pressione o botão [EDIT] novamente para sair do modo Edit.

## • Tela EG Level Settings (Configurações do nível EG)

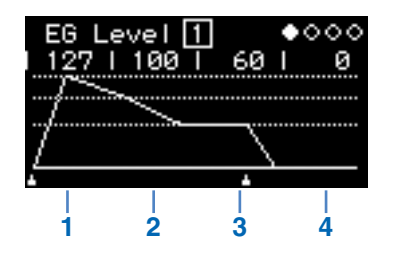

| 1 | Level 1 |            | Nível de ataque                                                                                                    |
|---|---------|------------|----------------------------------------------------------------------------------------------------|
| 2 | Level 2 |            | Nível de queda                                                                                                    |
| 3 | Level 3 | De 0 a 127 | Nível de sustentação                                                                                                    |
| 4 | Level 4 |            | Nível de liberação<br>Para configurações diferentes de "0", o som deixará de ser reproduzido quando<br>atingir a configuração Level 4. |

# **EG Rate**

#### As taxas do EG podem ser definidas entre "0" (mais lenta) e "127" (mais rápida) para cada operador.

- **1.** Pressione o botão [EDIT] para ativar o modo Edit.
- Pressione o botão [EG rate]. A tela EG Rate Settings (Configurações da taxa EG) é exibida.
- 3. Se necessário, pressione o botão [EG rate] várias vezes para selecionar o operador que você deseja definir.
- 4. Altere as configurações de Rate 1 a Rate 4 usando os controles deslizantes.
- 5. Se necessário, como alternativa, use os botões [EG level] e [EG rate] para ajustar a forma geral do envelope.
- 6. Quando terminar as configurações, pressione o botão [EDIT] novamente para sair do modo Edit.

#### • Tela EG Rate Settings (Configurações da taxa EG)

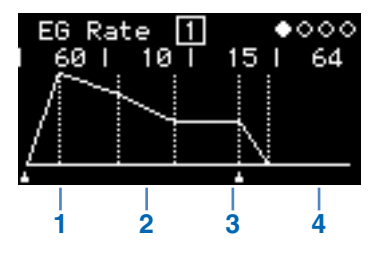

| 1 | Rate 1 | De 0 a 127 | Taxa de ataque      |
|---|--------|------------|---------------------|
| 2 | Rate 2 |            | Taxa de queda       |
| 3 | Rate 3 |            | Taxa de sustentação |
| 4 | Rate 4 |            | Taxa de liberação   |

# Você pode definir o LFO (Low Frequency Oscillator, Oscilador de baixa frequência) para alterar a forma de onda usada na variação do som e para aplicar efeitos como vibrato, tremolo e wah.

- **1.** Pressione o botão [EDIT] para ativar o modo Edit.
- Pressione o botão [LFO]. A tela LFO Settings (Configurações do LFO) é exibida.
- **3.** Se necessário, pressione o botão [LFO] várias vezes para alternar as páginas dessa tela.
- 4. Ajuste o LFO usando os controles deslizantes e/ou as chaves.
- 5. Quando terminar as configurações, pressione o botão [EDIT] novamente para sair do modo Edit.

#### • Tela LFO (página 1)

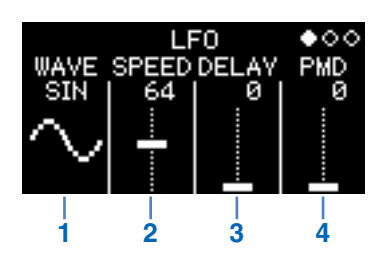

|   |                                                                              | Seleciona a forma de onda do LFO. |                                                |                                                                                                    |
|---|------------------------------------------------------------------------------|-----------------------------------|------------------------------------------------|----------------------------------------------------------------------------------------------------|
|   |                                                                              | SIN                               | $\stackrel{\scriptscriptstyle{\rm SIN}}{\sim}$ | Senoide                                                                                                    |
|   |                                                                              | TRI                               |                                                | Onda triangular                                                                                                    |
|   |                                                                              | SAW U                             |                                                | Onda dente de serra do tipo ascendente                                                                                                    |
| 1 | WAVE                                                                         | SAW D                             | s<br>s≣Z                                       | Onda dente de serra do tipo descendente                                                                                                    |
|   |                                                                              | SQ                                | ŝ                                              | Onda quadrada                                                                                                    |
|   |                                                                              | S&H8                              | S&H8<br>۲                                      | Onda de amostra e manutenção 8<br>São criadas amostras com base nos valores a cada 1/8º do<br>intervalo definido usando-se "SPEED".                                   |
|   |                                                                              | S&H                               | S&H<br>. <b>IIµ.</b>                           | Onda de amostra e manutenção<br>São criadas amostras com base nos valores no intervalo definido<br>usando-se "SPEED".                                                 |
| 2 | SPEED                                                                        | De 0 a 127                        |                                                | Define a velocidade do LFO.<br>Quando "WAVE" é definido como "S&H" ou "S&H8", esse<br>parâmetro determina o intervalo no qual as amostras dos valores<br>são criadas. |
| 3 | DELAY                                                                        | De 0 a 127                        |                                                | Define quanto tempo é necessário para o LFO ligar depois que uma tecla é pressionada.                                                                                 |
| 4 | PMD<br>(Pitch Modulation Depth,<br>Profundidade de<br>modulação da afinação) | De 0 a                            | 127                                            | Define o grau em que a afinação é afetada pelo LFO (vibrato).                                                                                                    |

# S&H (Sample & Hold, Amostra e manutenção)

As ondas de amostra e manutenção são formadas utilizando-se (amostragem) um valor de uma onda de ruído e um determinado momento e mantendo-se esse valor até o próximo ser utilizado. Dessa forma, é possível criar uma onda que muda de maneira aleatória.

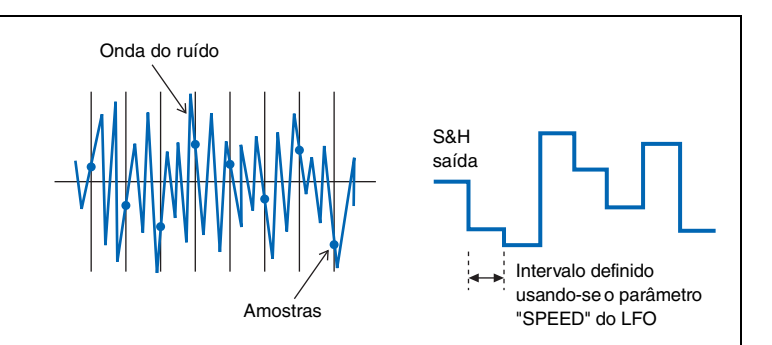

• Tela LFO PMD On/Off (página 2)

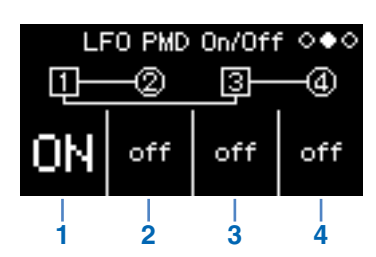

| 1 | Operador 1<br>LFO PMD On/Off | ON e OFF | Liga e desliga o LFO PMD. |
|---|------------------------------|----------|---------------------------|
| 2 | Operador 2<br>LFO PMD On/Off |          |                           |
| 3 | Operador 3<br>LFO PMD On/Off |          | permanecem ativas.        |
| 4 | Operador 4<br>LFO PMD On/Off |          |                           |

## • Tela LFO AMD (página 3)

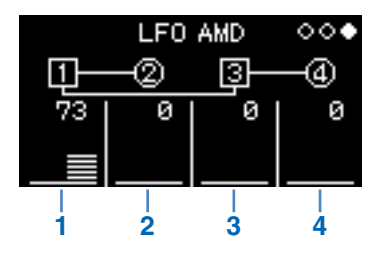

| 1 | Operador 1 AMD<br>(Amplitude<br>Modulation Depth,<br>Profundidade da<br>modulação em<br>amplitude) | De 0 a 127 | Define o grau em que a amplitude é afetada pelo LFO (tremolo, wah). |
|---|----------------------------------------------------------------------------------------------------|------------|---------------------------------------------------------------------|
| 2 | Operador 2 AMD                                                                                     |            |                                                                     |
| 3 | Operador 3 AMD                                                                                     |            |                                                                     |
| 4 | Operador 4 AMD                                                                                     |            |                                                                     |

As afinações dos operadores podem ser alteradas usando-se um envelope. Assim como acontece com o EG normal, os níveis definem o grau em que as afinações são afetadas; as taxas definem a taxa de alteração. Esses valores são comuns a todos os operadores.

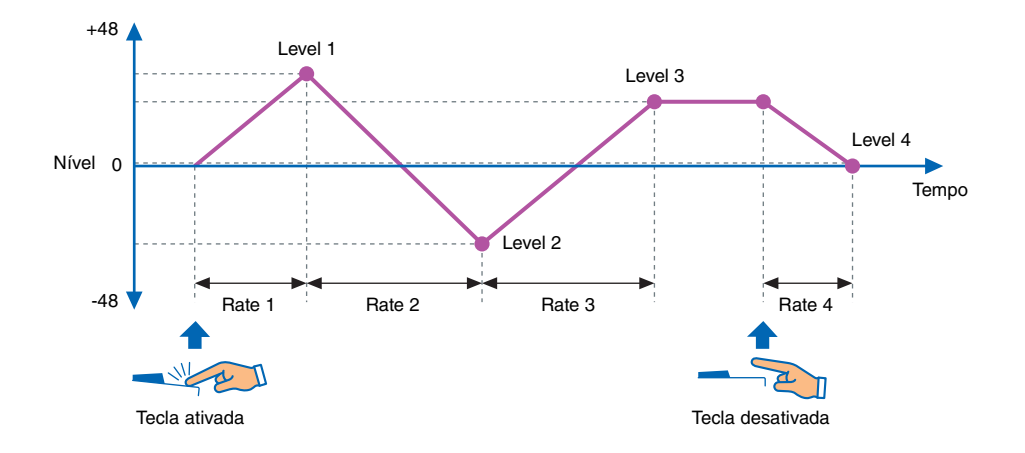

- **1.** Pressione o botão [EDIT] para ativar o modo Edit.
- **2.** Pressione o botão [Pitch EG].

A tela Pitch EG Settings (Configurações do EG de afinação) é exibida.

- 3. Se necessário, pressione o botão [Pitch EG] várias vezes para alternar as páginas dessa tela.
- 4. Defina o envelope usando os controles deslizantes.
- 5. Quando terminar as configurações, pressione o botão [EDIT] novamente para sair do modo Edit.

## • Tela PITCH EG Level (Nível do EG de afinação) (página 1)

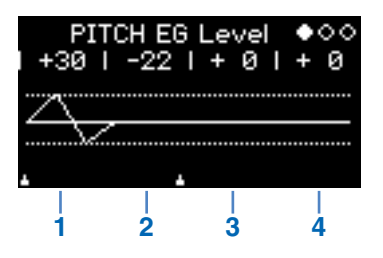

| 1 | Pitch EG Level 1 | De -48 a 0 a +48 | Ajuste os níveis do Pitch EG.                                 |
|---|------------------|------------------|---------------------------------------------------------------|
| 2 | Pitch EG Level 2 |                  |                                                               |
| 3 | Pitch EG Level 3 |                  | a afinação para cima e para baixo em 48 semitons (4 oitavas). |
| 4 | Pitch EG Level 4 |                  |                                                               |

### • Tela PITCH EG Rate (Taxa do EG de afinação) (página 2)

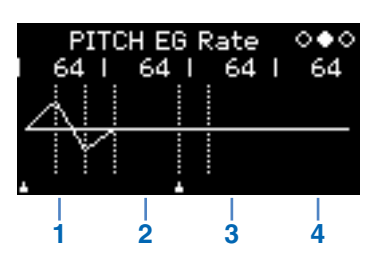

| 1 | Pitch EG Rate 1 | De 0 a 127 | Ajuste as taxas do Pitch EG.                                                |
|---|-----------------|------------|-----------------------------------------------------------------------------|
| 2 | Pitch EG Rate 2 |            |                                                                             |
| 3 | Pitch EG Rate 3 |            | Quando mais alto for o valor, mais rápidas serão as alterações de afinação. |
| 4 | Pitch EG Rate 4 |            |                                                                             |

## • Tela PITCH EG On/Off (página 3)

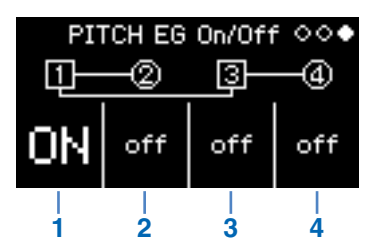

| 1 | Operador 1<br>Pitch EG On/Off | ON e OFF |                                                |
|---|-------------------------------|----------|------------------------------------------------|
| 2 | Operador 2<br>Pitch EG On/Off |          |                                                |
| 3 | Operador 3<br>Pitch EG On/Off |          | Liga ou desliga o Pitch EG para cada operador. |
| 4 | Operador 4<br>Pitch EG On/Off |          |                                                |
|   |                               |          |                                                |

# Solução de problemas

Caso este instrumento não se comporte como o esperado, por exemplo, não produzindo o som correto ou não produzindo som algum, consulte primeiramente a seção "Solução de problemas" do seu Manual do Proprietário (página 46). Muitos problemas também podem ser resolvidos fazendo-se uma redefinição de fábrica (página 40). Porém, caso algum problema específico persista, entre em contato com o seu revendedor Yamaha ou com um centro de serviços (consulte o verso deste livreto).

| Problema                                                        |                                                                                                    | Modelo(s) | Causa suspeita                                                   | Solução                                                                                                    |
|-----------------------------------------------------------------|----------------------------------------------------------------------------------------------------|-----------|------------------------------------------------------------------|----------------------------------------------------------------------------------------------------|
| Nenhum som<br>é produzido.                                      | O instrumento parou<br>de produzir som<br>quando uma<br>configuração<br>foi alterada.                      | reface DX | O nível da portadora está<br>ajustado em 0.                      | Pressione o botão [LEVEL] na seção FM<br>e confirme se o nível da portadora está<br>ajustado em "0". Caso esteja, aumente<br>o nível da portadora.                      |
|                                                                 |                                                                                                    | reface DX | Todas as portadoras estão<br>desligadas.                         | No modo Edit, confirme se a portadora<br>está ligada ou desligada. Caso<br>a portadora esteja desligada,<br>ligue-a e verifique se seu nível<br>é suficientemente alto. |
|                                                                 |                                                                                                    | reface DX | O valor da frequência<br>Fixed da portadora está<br>muito baixo. | No modo Edit, confirme se o modo da<br>portadora está ajustado em "Fixed" e se<br>o valor "FREQ" está muito baixo. Caso<br>esteja, aumente o valor "FREQ".              |
| As notas<br>continuam sendo<br>reproduzidas<br>indefinidamente. | As notas começaram<br>a ser reproduzidas<br>indefinidamente<br>quando uma<br>configuração<br>foi alterada. | reface DX | Rate 4 do EG da portadora<br>está muito baixo.                   | Aumente Rate 4 para o EG.<br>Você também pode selecionar uma voz<br>diferente para parar o som.                                                                         |

Manual Development Department © 2015 Yamaha Corporation

Published 05/2015 PO-A0